# 开通立刻云系统客户在线查询功能

功能简介:开通后,贵司客户可通过贵司官网在线查询立刻云系统内订单的基本信息及业务状态,分公共查询和登录查询两种功能。

# 一、如何开通

2、如图(2),

1、如图(1),登录立刻云系统,点击左下角:"开通客户查询网站"。

|    |                                          | 有                                       | 效期至                                         | 2018/9/                                    | 26                      |                            |                                   |                       |                                                                                                    |
|----|------------------------------------------|-----------------------------------------|---------------------------------------------|--------------------------------------------|-------------------------|----------------------------|-----------------------------------|-----------------------|----------------------------------------------------------------------------------------------------|
|    |                                          | 白                                       | 助购买                                         | <u>/续费</u>                                 |                         |                            |                                   |                       |                                                                                                    |
|    |                                          | Ŧ                                       | 通客户                                         | 查询网边                                       | Ъ                       |                            |                                   |                       |                                                                                                    |
|    |                                          |                                         |                                             |                                            |                         |                            |                                   |                       |                                                                                                    |
|    |                                          |                                         |                                             | 冬                                          | (1)                     | )                          |                                   |                       |                                                                                                    |
| 在弹 | 単出的                                      | "开通                                     | 客户道                                         | 查询网站                                       | 佔" !                    | 界面,                        | 点击                                | "立題                   | 即开通"                                                                                                    |
| л  | f通客户查询网站                                 | <u>لة</u>                               |                                             |                                            |                         |                            |                                   |                       | X                                                                                                    |
| _  |                                          |                                         |                                             |                                            |                         |                            |                                   |                       |                                                                                                    |
|    | 1.网站<br>查询设                              | 开通后, <b>署</b><br>置)中进行                  | 客户可通过 <br>行自行配置                             | 网站查询相关                                     | 业务信息                    | 息,查询内                      | 容可到 ( 系                           | 充菜单->                 | 客户外网                                                                                                    |
|    | 1.网站;<br>查询设<br>2.开通/<br>词;另             | 开通后,署<br>置)中进<br>言,客户雪<br>一种是需          | 客户可通过 <br>行自行配置<br>查询方式分i<br>要登录的方          | 网站查询相关<br>。<br>两种,一种是<br>式,由管理员            | - 业务信息<br>不用登え<br>3新増客) | 息,查询内<br>录的方式(<br>户登录账号    | 容可到(系<br>公共 <u>音</u> 询),<br>的方式,可 | 充菜单-><br>用号码进<br>批量查询 | 客户外网<br>註行单票查<br>]。                                                                                                    |
|    | 1.网站;<br>查询设<br>2.开通/<br>词;另<br>3网站      | 开通后,等<br>置)中进行<br>后,客户理<br>一种是需<br>开通后可 | 客户可通过[<br>行自行配置<br>查询方式分前<br>要登录的方<br>免费试用一 | 网站查询相关<br>。<br>两种 , 一种是<br>式 , 由管理员<br>个月。 | - 业务信息<br>不用登<br>3新增客/  | 息,查询内<br>录的方式(<br>户登录账号    | 容可到(系<br>公共查询),<br>的方式,可          | 充菜单-><br>用号码进<br>批量查询 | 客户外网<br>註行单票查<br>]。                                                                                                    |
|    | 1.网站;<br>查询设<br>2.开通/<br>询;另<br>3网站      | 开通后,3<br>置)中进<br>后,客户到<br>一种是需<br>开通后可  | 客户可通过 <br>行自行配置<br>查询方式分i<br>要登录的方<br>免费试用一 | 网站查询相关<br>。<br>两种,一种是<br>式,由管理员<br>个月。     | 业务信!<br>不用登录<br>新增客/    | 息 , 查询内<br>录的方式 (<br>户登录账号 | 容可到(系<br>公共查询),<br>的方式,可          | 充菜单-><br>用号码键<br>批量查询 | 客户外网<br>打戶单票查<br>]。                                                                                                    |
|    | 1.网站<br>查询设<br>2.开通)<br>询;另<br>3网站<br>设置 | 开通后,3<br>置)中进<br>后,客户到<br>一种是需<br>开通后可  | 客户可通过]<br>行自行配置<br>查询方式分i<br>要登录的方<br>免费试用一 | 网站查询相关<br>•<br>两种,一种是<br>式,由管理员<br>个月。     | ▲ 务信!<br>不用登支<br>新增客)   | 息 , 查询内<br>录的方式 (<br>户登录账号 | 容可到(系9<br>公共查询),<br>的方式,可         | 充菜单-><br>用号码进<br>批量查询 | <ul> <li>客户外网</li> <li>結行単票査</li> <li>ホ</li> <li>ホ</li> <li>エ</li> <li>エ</li> <li>エ</li> <li>エ</li> <li>エ</li> <li>エ</li> <li>エ</li> <li>エ</li> <li>エ</li> <li>エ</li> <li>エ</li> <li>エ</li> <li>エ</li> <li>エ</li> <li>エ</li> <li>エ</li> <li>エ</li> <li>エ</li> <li>エ</li> <li>エ</li> <li>エ</li> <li>エ</li> <li>エ</li> <li></li></ul> |

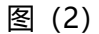

3、如图(3), 稍等1-2分钟后, 系统将会自动开通网页查询功能, 之后可以通过上图显示的网址访问(每家地址均不一样,请以贵司立刻云系统中的地址为准)

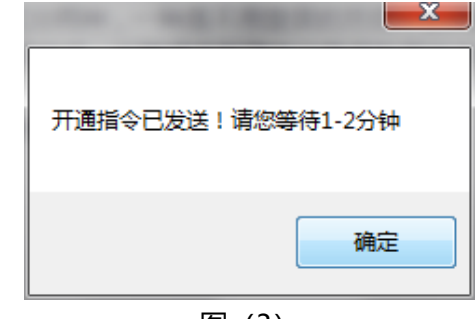

- 图 (3)
- 4、开通后默认网页效果如下
   □□ LINK 俞氏集团

主页 公共查询

|        | 登陆 |
|--------|----|
|        |    |
|        |    |
| 登录<br> |    |
|        |    |
| 用户名:   |    |
| 密码:    |    |
| 登陆     |    |

1、查询设置

依次打开: "系统"-"客户外网查询设置"-"网站设置",在弹出的如图(4)界面中, 可以分别进行:基础设置、业务查询设置、公共查询设置。

| 甘神识罢。此 | 冬本海汎業 从开本海汎業                                     |  |
|--------|--------------------------------------------------|--|
|        | 方旦问收血 公共旦问收血                                     |  |
| 网站标题 🏻 | 俞氏集团                                             |  |
| 5      | 2 显示公共查询                                         |  |
| 网站地址   | nttp://cus.likelic.com/WebYbzz                   |  |
| 译<br>例 | 青输入实际的网站地址<br>测如:http://cus.likelic.com/WebTest/ |  |
|        | 立即生效                                             |  |
|        |                                                  |  |

图 (4)

2、基础设置

如图 (4),可以对网站标题进行修改,也可以勾选是否支持"公共查询"(公共查询即无需登录网页,只需要知道单号即可查询系统中的订单信息及状态)。

● 注:网站地址,默认情况下请勿修改。部署到贵司自有服务器时,才可以修改。

### 3、业务查询、公共查询设置

如图 (5),可以设置业务查询和公共查询时,所显示的字段,可以自由增加或减少字段的数量,并且可以根据贵司需要,设置显示在网页上的字段的名称。

| 础设 | 设置 业务查询设置 | 公共查询设置 |         |      |
|----|-----------|--------|---------|------|
|    |           |        |         |      |
|    | 数据项       | 显示名称   | <b></b> | 増加   |
| 1  | 委托日期      | 委托日期   |         | 1000 |
| 2  | 业务类型      | 业务种类   |         | 杨阳水  |
| 3  | 内部类型      |        |         |      |
| 4  | 装载方式      |        |         |      |
| 5  | 委托单位代码    |        |         | 下移↓  |
| 6  | 委托单位名称    | 客户名称   |         |      |
| 7  | 经营单位      |        |         |      |

图 (5)

### 三、授权大客户登录查询

#### 1、设置大客户登录帐号

依次打开: "系统" - "客户外网查询设置" - "新增用户" , 依次输入: 用户名、姓名、密码, 或其他信息, 并选择对应的"委托单位", 确认即可新增完成。

| 用户     | And A second                          |              |
|--------|---------------------------------------|--------------|
|        |                                       |              |
| 用尸名    | gci@                                  | (建议使用客户邮箱名)  |
| 姓名     | 葛礼                                    | 密码 *****     |
| 电话     | · · · · · · · · · · · · · · · · · · · | 传真           |
| 电子邮箱   | gcl@                                  |              |
| 备注     |                                       |              |
| 对应委托单位 | 苏州立刻电子商务有限公司(SZLK)                    | ) 🗸          |
|        | ☑ 显示业务查询                              | 关 <u>查</u> 询 |
| ☑ 有效用/ | <u>Р</u>                              | 确定取消         |

图 (6)

## 2、大客户登录网页查询效果

| 主页 修改密码 | 公共查询 |            |          |      |       |      |        |                  |                      |     |
|---------|------|------------|----------|------|-------|------|--------|------------------|----------------------|-----|
| 应用      | •    |            |          |      |       |      |        |                  |                      |     |
| ◎ 业务查询  |      | □回☆(+ >>   |          |      |       |      |        |                  |                      |     |
| ◎ 报关单查询 |      | 工作号:       |          | 3    | E单号:  |      | 分      | 单号:              |                      |     |
|         |      | 件数/毛重:     |          | 1    | ၏日期从: |      | - 到    | :                |                      |     |
|         |      |            | 查询       |      |       |      |        |                  |                      |     |
|         |      | 工作号        | 委托日期     | 业务类型 | 内部类型  | 装载方式 | 委托单位代码 | 委托单位名称           | 经营单位                 | 发货人 |
|         |      | SE18090004 | 2018/9/5 | SE   |       | FCL  | SZLK   | 苏州立刻电子<br>商务有限公司 | 苏州立刻<br>电子商务<br>有限公司 |     |
|         | 4    | SE18090003 | 2018/9/5 | SE   |       | CFS  | SZLK   | 苏州立刻电子<br>商务有限公司 | 苏州立刻<br>电子商务<br>有限公司 |     |
|         |      | SE18090001 | 2018/9/4 | SE   |       | FCL  | SZLK   | 苏州立刻电子<br>商务有限公司 | 苏州立刻<br>电子商务<br>有限公司 |     |

图 (7)

大客户登录后,默认可无条件检索此客户在贵司立刻云系统中的所有订单信息,大客户也可以根据各种查询条件,来筛选查询结果。

# 写在最后:

看完这一份说明,您肯定有不少疑问,比如网页左上角的 logo 是否可以用贵司自己的? 很明确的告诉您:可以!直接联系我们吧

联系方式:

QQ: 1587491839 电话: 0512-57000611